Chapter 5-05

#### VACATION ACCRUAL OVERRIDE

Use this procedure to modify the accrual rate of an exempt employee with prior relevant job experience. The modification to the accrual rate could occur at the time of hire or any time prior to the employee's fifth anniversary with the company when the employee achieves five years of related experience. Refer to Hexcel Human Resources Policy 5.02 for specific eligibility criteria.

#### 3, 4, 5, and 6 Week Vacation Accrual Override

Unless specifically approved by the Vice President of Human Resources and the Hiring Manager, all modifications to the accrual rate should be at the three (3) week level. Only Human Resources is authorized to change vacation accrual rates under this procedure. Here are the steps which must be followed:

 In the search field enter the name of the employee who should receive an adjusted accrual rate. Select the Employee by clicking on the name.

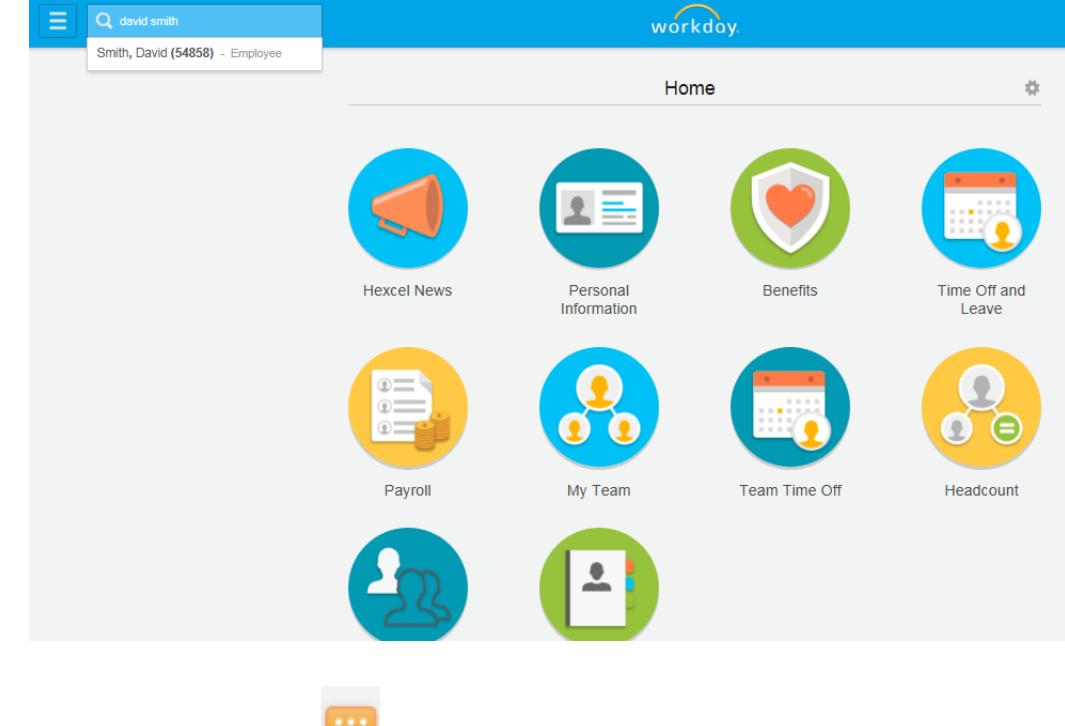

2. Click the Related Actions icon. Then hover over the **Organization** actions.

# Hexcel's Workday User Manual

Chapter 5-05

| File Edit Vie<br>Sile Edit Vie<br>Englementation Pre | ttps://wd5-impl.workday.com/hexcel<br>w Favorites Tools Help<br>t (3) 🚷 Google<br>view - hexcel2 | 2/d/ 🎾 🗕 🖒 🗙 🕠 😡                              | Current Job for Employ                                                    | yme X                                                          |                                  | ì ▼ 🗟 ▼ 🗆 é          | 👼 🔻 Page 🕶 Safety 🕶    | - ₽ × 0<br>↑ ☆ 0<br>Tools • @ • |
|------------------------------------------------------|--------------------------------------------------------------------------------------------------|-----------------------------------------------|---------------------------------------------------------------------------|----------------------------------------------------------------|----------------------------------|----------------------|------------------------|---------------------------------|
|                                                      |                                                                                                  |                                               |                                                                           | workday.                                                       |                                  |                      | Hufnagl, Denise (5577) | 🙆 🔤                             |
| Smith, E<br>Lab Technic                              | David (54858) 🚥                                                                                  | Available Actions                             | Worker Smit                                                               | h, David (54858) 🛛 🕫 🕼 🖶                                       |                                  |                      |                        | ø 🖶                             |
| Lab Technician                                       |                                                                                                  | Compensation<br>Job Change<br>Organization    | Contact View Team Email Mexcel@hexcel.com Chance Organization Assignments |                                                                | Manager<br>Garcia, Edward (5500) |                      |                        |                                 |
| Job<br>Job Details                                   | Compensation Ber<br>Organizations Manage                                                         | Payroll<br>Payroll Interface<br>Personal Data |                                                                           | 1913 N King ST<br>Seguin, TX 78155<br>United States of America | Career tional Data               | Overview<br>Timeline |                        |                                 |
| Job Details<br>Employee ID<br>Organization           | 54858<br>Hexcel (Stanage, Nick (8845)                                                            | Talent<br>Time and Leave<br>Worker History    | Job     Organization S     Business Title La                              | Sgn Qa Lab (Garcia, Edward (5500))<br>Lab Technician           | lic                              |                      |                        |                                 |
| Position<br>Business Title                           | Lab Technician<br>Lab Technician                                                                 | Favorite<br>Security Profile                  | Manager G<br>Location S                                                   | arcia, Edward (5500)<br>leguin                                 |                                  |                      |                        |                                 |
| Job Profile<br>Employee Type<br>Time Type            | 1473 - Lab Technician<br>Regular<br>Full time                                                    | Additional Data                               | Time in Position 3.                                                       | 5                                                              |                                  |                      |                        |                                 |

3. Select Change Organization Assignments

| Change Organization Assignments |  |  |
|---------------------------------|--|--|
| Effective Date * 07/10/2014     |  |  |
| Worker * Smith, David (54858)   |  |  |
| OK Cancel                       |  |  |

- 4. Select the **Effective Date**. The default is the current (today's) date. Be sure and change the date, if applicable, that the employee's accrual rate should change. This may be coincident with the hire date or the date the Employee achieves five years related job experience.
- 5. Once populated, click the **OK** button.

# Hexcel's Workday User Manual

#### Chapter 5-05

| E Q david smith                                             | workdoy.                                  |  |  |  |
|-------------------------------------------------------------|-------------------------------------------|--|--|--|
| Change Organization Assignments                             |                                           |  |  |  |
| Effective Date 06/23/2014                                   |                                           |  |  |  |
| Norker * Smith, David (54858)                               |                                           |  |  |  |
| osition Lab Technician - Smith, David (54858)               |                                           |  |  |  |
| Supervisory Organization Sgn Qa Lab (Garcia, Edward (5500)) |                                           |  |  |  |
| Organization Assignments 5 items *Organization Type         | Proposed Organization                     |  |  |  |
| Company                                                     | search                                    |  |  |  |
|                                                             | X USA-3 Hexcel Reinforcements Corporation |  |  |  |
| Cost Center                                                 | F03102 Testing                            |  |  |  |
| Function                                                    | ISC                                       |  |  |  |
| Vacation Accrual Exception                                  | US Vacation Override - 6 Weeks            |  |  |  |
| Time Tracker Type                                           |                                           |  |  |  |
| Additional Information                                      |                                           |  |  |  |

6. The **Change Organization Assignments** screen will appear. Click on the **Vacation Accrual Exception** field and select the appropriate accrual rate for the Employee.

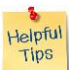

**Note**: Remember any selection greater than three weeks needs the Hiring Manager and Vice President of Human Resources approval. An offer letter with the appropriate signatures will substitute for additional approvals.

| onange organization Assignments |                                       |  |
|---------------------------------|---------------------------------------|--|
| Effective Date                  | 06/23/2014                            |  |
| Worker                          | * Smith, David (54858)                |  |
| Position                        | Lab Technician - Smith, David (54858) |  |
| Supervisory Organization        | Sgn Qa Lab (Garcia, Edward (5500))    |  |
|                                 |                                       |  |

Change Organization Assignments

| Organiza                                                 | tion Assignments 5 items   |                                            |  |
|----------------------------------------------------------|----------------------------|--------------------------------------------|--|
|                                                          | *Organization Type         | Proposed Organization                      |  |
|                                                          | Company                    | USA-3 Hexcel Reinforcements Corporation    |  |
|                                                          | Cost Center                | F03102 Testing                             |  |
|                                                          | Function                   | ISC                                        |  |
|                                                          | Vacation Accrual Exception | search<br>X US Vacation Override - 3 Weeks |  |
|                                                          | Time Tracker Type          |                                            |  |
| ) Addi                                                   | tional Information         |                                            |  |
| enter your comment Submit Save for Later Cancel          |                            |                                            |  |
| 7. Once you selected the appropriate accrual rate, click |                            |                                            |  |

# Hexcel's Workday User Manual

Chapter 5-05

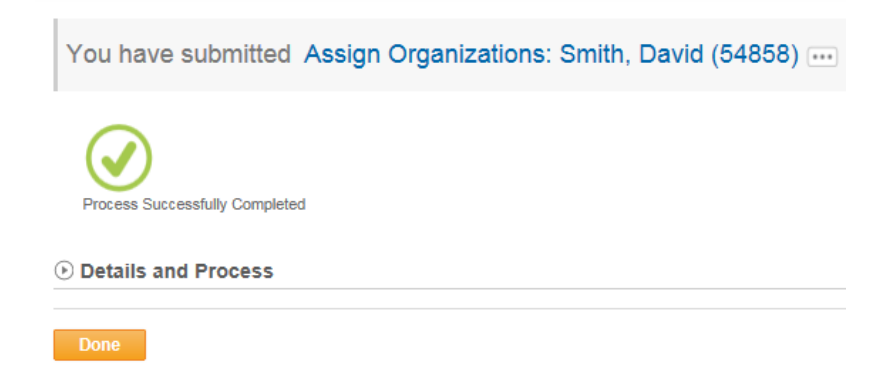

8. A notification regarding the change in accrual rate will be sent to the Employee's Supervisor.

| Actions (1)                               | Notifications (1)                                          |
|-------------------------------------------|------------------------------------------------------------|
| Assign Organiz<br>(54858)                 | ations: Smith, David                                       |
| Lab Technician - Sr<br>change made to his | nith, David (54858) has had a<br>s or her Vacation Accrual |
| Exception.<br>2 minute(s) ago             |                                                            |

9. The process is complete and the Employee's accrual rate will automatically adjust on the effective date of the change.

| Date | Chapter Modified |  |  |
|------|------------------|--|--|
|      |                  |  |  |
|      |                  |  |  |
|      |                  |  |  |